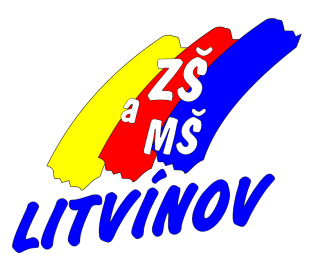

# **Cisco Webex Meetings** osobní místnost - nastavení, použití

# Pomůcka pro učitele

© 2020, Milan Hlavín

Tento návod má za cíl ukázat, jak využít "Personal Room" (Osobní místnost) pro vedení schůzek, jeho výhody i nevýhody.

Možnost využití "Personal Room" je vhodná ve chvíli, kdy "jedeme" podle rozvrhu a rozvrh máme my i děti ve ŠkolaOnLine. Stačí dětem poskytnout jeden odkaz na všechny hodiny daného učitele v jednom týdnu. Další týdny již nemusíme "generovat". Je to pořád stejný odkaz. Můžeme časem i vytvořit a dát k dispozici dětem i rodičům seznam odkazů na všechny učitele.

- výhody
  - jeden odkaz pro všechny schůzky jednoho učitele
  - schůzku začne vždy učitel (vzhledem k omezení 50 minut je to dobré), nemůže ji začít jiný účastník
  - některá nastavení lze provést napevno pro všechny schůzky
  - ovládání schůzky a práce s účastníky je úplně stejná jako z naplánovaných schůzek
  - schůzka se může automaticky zablokovat po přihlášení viz dále
- nevýhody
  - žádné schůzky se nezapisují do žádných kalendářů a nezobrazují se v aplikaci (termíny začátků schůzek si musím hlídat sám). Toto není tak velká nevýhoda, když pracujeme podle daného rozvrhu. Ten si můžeme kdykoliv zobrazit ve ŠkoleOnLine.

### Jak nastavit "Osobní místnost" (Personal Room)?

 Přihlásit se do svého webex účtu - po přihlášení se dostanete na domovskou stránku svého účtu (www.webex.com)

#### 2. Provést některá nastavení (provede se pouze jednou!)

|                          |                    | Všeobecné Můj osobní p                                                                                                    | okoj Audio a video Plánování                                                      |  |
|--------------------------|--------------------|----------------------------------------------------------------------------------------------------|-----------------------------------------------------------------------------------|--|
| Ŵ                        | Domov              | Jméno osobního pokoje                                                                                                    | Milan Havin                                                                       |  |
|                          | Setkání            |                                                                                                    | Název vašeho osobního pokoje musí mít 1 až 128 znaků                              |  |
| ٥                        | Předvolby          | Odkaz na osobní pokoj                                                                                                    | https://meetingsemea28.webex.com/meet/ hlavin.m                                   |  |
| 0.0                      | Statistiky         | PIN hostitele: ()                                                                                                    | 4765                                                                              |  |
| 0                        | Podpěra, podpora   | Váš PIN hostitele musí mít přesně 4 číslice. Nemůže obsahovat postupné číslice, například 1234, ani<br>opakovat číslici 4krát, například 1111. |                                                                                   |  |
| $\underline{\downarrow}$ | Soubory ke stažení | Automatický zámek: 🕢                                                                                                    | Automaticky uzamknout moji schůzku 10 v minut po zahájení schůzky.                |  |
| Ø                        | Zpětná vazba       | Oznámení: 🕕                                                                                                    | Informujte mě e-mailem, když někdo vstoupí do mé osobní místnosti, když jsem pryč |  |
|                          |                    | Ignorovat účastníky                                                                                                    | Umožněte účastníkům ztlumit se na schůzce                                         |  |
|                          |                    |                                                                                                    | Když se účastní schůzky, účastníky vždy ztlumte                                   |  |
|                          |                    | Sdilet obsah                                                                                                    | Kdokoli může sdílet obsah v mém osobním pokoji                                    |  |

#### - Jméno osobního pokoje (Personal Room name)

- zde si nastavte vlastní pojmenování
- toto uvidí účastník schůzky těsně před připojením na schůzku.

#### - Odkaz na osobní pokoj (Personal Room link)

- zde si můžete upravit odkaz na schůzky
- pokud v rámečku máte text např. "pr2111234" nebo jiný, vřele doporučuji tento text změnit
- doporučuji zde napsat přístupové jméno, které již máme do počítačů nebo do ŠkolaOnLine

#### - PIN hostitele (Host PIN)

- slouží pro jiné způsoby přihlašování do schůzek
- pro nás není potřeba
- neměňte toto číslo!

#### - Automatický zámek (Automatic lock)

- po nastaveném počtu minut automaticky zamkne schůzku pro přihlašování účastníků
- kdo se po této době přihlašuje do schůzky, MUSÍ být vpuštěn hostitelem (tím kdo schůzku pustil a řídí)
- toto je obrana proti "záškodníkům", kteří získají, např. od dětí, odkazy na schůzky, přihlásí se a potom škodí a rozvracejí hodinu, popř. sdílejí nechtěný obsah. Takové případy se již staly!
- zámek je možné kdykoliv nastavit nebo zrušit v nabídce "Schůzka" (Meeting) během schůzky

#### - Oznámení (Notification)

 při zaškrtnutí políčka přijde do emailu zpráva, že již na schůzku čekají někteří účastníci. Ti budou připojeni až si schůzku spustíte.

#### - Ignorovat účastníky (Mute attendees)

- 1. políčko povolit účastníkům, aby si sami zapínali mikrofon během schůzky
- 2. políčko je-li zaškrtnuté, účastníkovi bude po připojení do schůzky automaticky vypnut mikrofon

#### - Sdílet obsah (Share content)

- jestliže není zaškrtnuté, účastník **sám nemůže** sdílet během schůzky jakýkoliv obsah. Pokud by měl sdílet, musí mu to hostitel (učitel) povolit.  také obrana proti škodolibosti dětí, popř. vetřelců na schůzce, aby sdíleli nevhodný obsah a narušili hodinu

Nastaveni uložte klikem na tlačítko "Uložit" (Save) a dále už můžete používat pouze aplikaci Webex Meetings

## Jak používat "Osobní místnost" (Personal Room)?

Po provedení nastavení už stačí používat POUZE aplikaci Webex Meetings!

Po uložení nastavení doporučuji se v aplikaci odhlásit a znovu přihlásit, aby se obnovily všechny změněné údaje.

- 1. Spuštění osobní schůzky
  - všechny schůzky se budou pouštět přes aplikaci Webex Meetings kliknutím na tlačítko "Zahájit schůzku"
  - vzhledem k časové omezenosti schůzek doporučuji spouštět několik minut před stanoveným začátkem schůzky
- 2. Jaký odkaz poslat dětem nebo rodičům?
  - odkaz, který budete posílat dětem nebo rodičům získáte také v aplikaci Webex Meetings
  - stiskem piktogramu se potřebný odkaz přímo zkopíruje do schránky
  - ten potom můžete vkládat do emailu, zprávy v ŠkolaOnLine nebo textu kombinací kláves Ctrl+V
- 3. Kde jsou naplánované schůzky v aplikaci Webex Meetings?
  - NEJSOU!
  - začátky hodin jsou v rozvrhu v ŠkolaOnLine nebo termíny začátku hodin napíšete k odkazu do zprávy

## Jiné možnosti předání odkazu na schůzku

Opět najdeme v aplikaci Webex Meetings 😀

- použijeme nastavení aplikace
- můžete odeslat některým účastníkům i "Číslo osobní místnosti" (to se nemění)

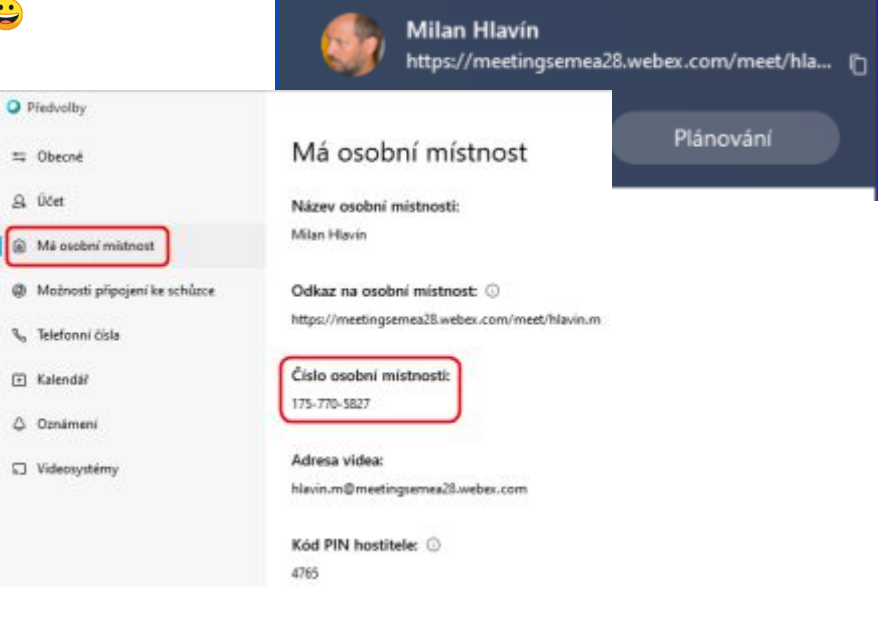

**Cisco Webex Meetings** 

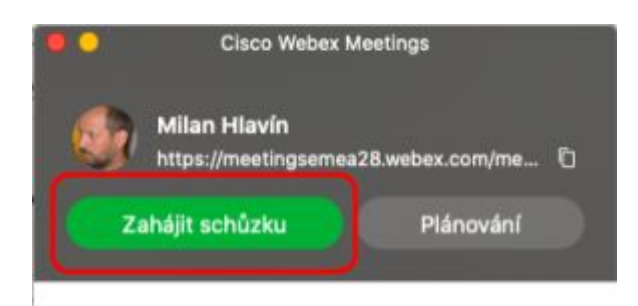

| •• | O Cisco Webex Meetings              |                  |  |  |
|----|-------------------------------------|------------------|--|--|
|    | Milan Hlavín<br>https://meetingseme | a28.webex.com/me |  |  |
| Za | hájit schůzku                       | Plánování        |  |  |